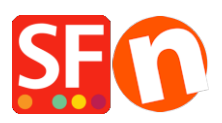

Wissensdatenbank > Website und Produkte > Wie ändere ich den Stil der Navigation 2?

## Wie ändere ich den Stil der Navigation 2?

Merliza N. - 2021-12-08 - Website und Produkte

1. Geschäft in SF eröffnen

2. Klicken Sie im linken Baum mit der rechten Maustaste auf NAVIGATION 2 und wählen Sie "SELECT A NAVIGATION STYLE...".

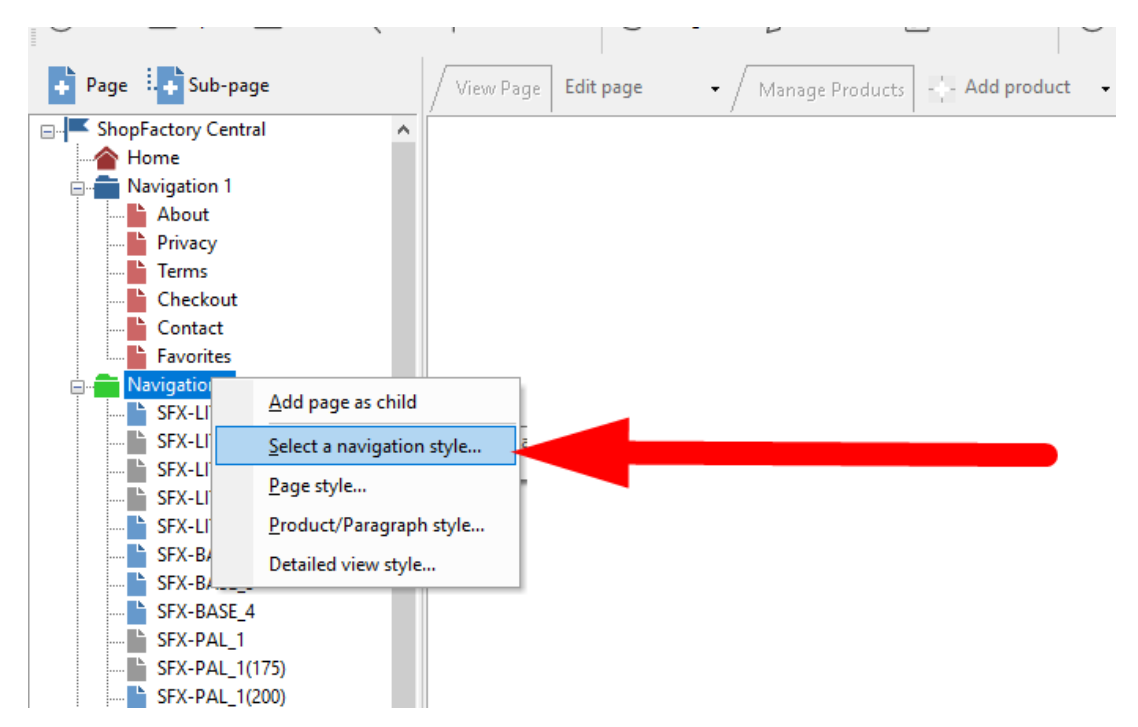

3. Wählen Sie den gewünschten Stil und klicken Sie auf OK

|                 |                                                                                                    | ×                                                                                                    |
|-----------------|----------------------------------------------------------------------------------------------------|----------------------------------------------------------------------------------------------------|
| Select a navig  | gation style                                                                                                    |                                                                                                    |
| <del>انگا</del> | Here you select the style of the page layout.<br>You can later easily customize the design to better suit                                                                                                    | t your taste.                                                                                                    |
|                 | Click on the 'Hnish' Button below, when you are done.  Preview: Here you see the look of the select.  Style: Here you will find many different styles.  Apply to all sub pages: Tick this box if you if cub page as wall.                                                                                                    | ed style.<br>s. Select one by clicking on it.<br>want the style to be applied not only to the selected page but all                                                                                                    |
| Preview         | a) far a far a far | Style     Variation       SFX-BASE     •       SFX-BASE-CSV     •       SFX-BASE-CSV     •       SFX-FACH     •       SFX-FACH     •       SFX-FACH     •       SFX-FACH     •       SFX-FACH     •       SFX-FACH     •       SFX-FACH     •       SFX-FACH     •       SFX-FACH     •       SFX-FACH     •       SFX-FACH     •       SFX-FACH     •       SFX-FACH     •       SFX-MEGA     •       SFX-MEGA     •       SFX-MEGA     •       SFX-MEGA     •       SFX-MEGA     •       SFX-MEGA     •       SFX-MEGA     • |
|                 |                                                                                                    | <ul> <li>☐ Keep existing style changes</li> <li>✓ Use page link information image as fallback in navigation</li> </ul>                                                                                                    |
|                 |                                                                                                    | OK Cancel Help                                                                                                    |

4. Aktivieren Sie REBUILD ALL über das Menü Einstellungen

ii.

5. Speichern und Vorschau des Shops in einem externen Browser